## A Guide for applying on UTT's portal

(https://ecandidat.utt.fr/)

## Creating a File:

- 1. In order to apply for the Nanophot Program, click on the following link: https://ecandidat.utt.fr/
- 2. You'll see the following page.

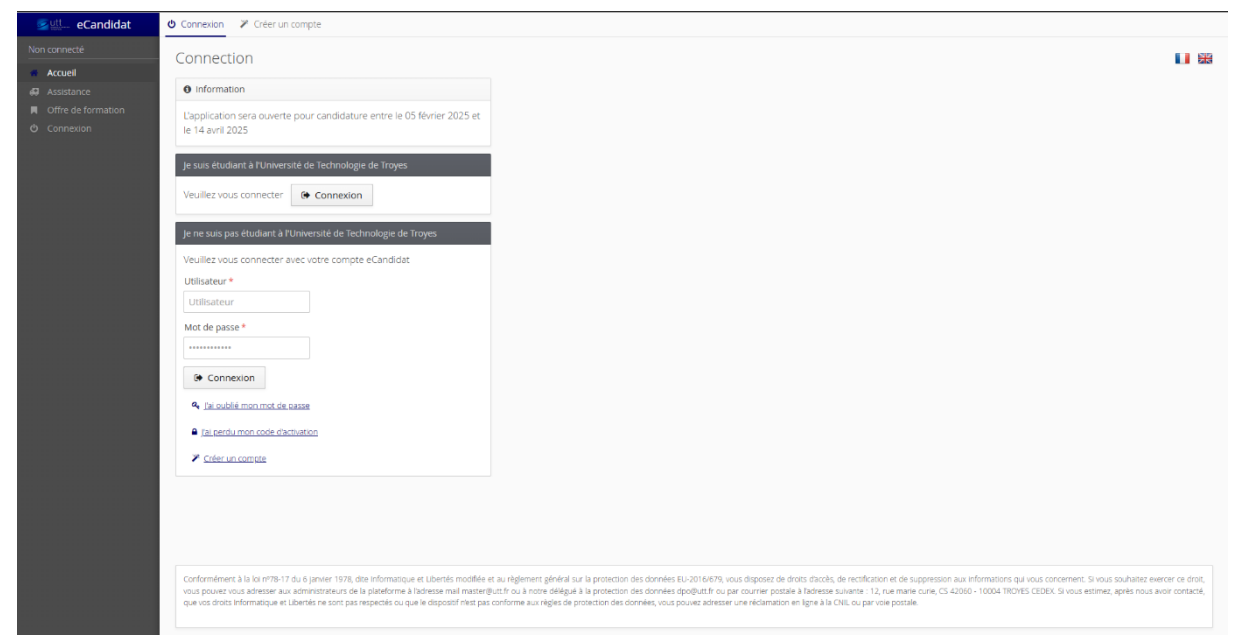

Here, you can select your preferred language from **French or English** by clicking the icon on the **Top right corner** of the page.

3. Click on the button 'Create an Account' or 'Creer un compte'. You'll see the following page:

| Account creation                                                                                                    |        |
|----------------------------------------------------------------------------------------------------|--------|
|                                                                                                    | + ×    |
| Attention: after you modify your account, you will be disconnected. Chec<br>email to validate your address, and then you will be able to reconnect.                                                        | k your |
| Password informations                                                                                                    |        |
| - must contain at least one lowercase character, one uppercase character, one special character (@ # \$ % ^ & + = - I *) and one digit - must not contain whitespace - its minimum length is 10 characters |        |
| Last name *                                                                                                    |        |
| First name *                                                                                                    |        |
| email address *                                                                                                    |        |
| Email address confirmation *                                                                                                    |        |
| Password *                                                                                                    |        |
| Password confirmation *                                                                                                    |        |
| × Cancel                                                                                                    | ave    |

- 4. Enter your personal details and create your account. You'll receive a link in your mailbox validate the creation of your account.
- 5. After validation login to your account.

## Entering Personal details:

1. After the login you'll see the following page:

|    | 💁 👯 eCandidat | Accueil                                                                |
|----|---------------|------------------------------------------------------------------------|
| AN |               | 0 Informations                                                         |
| -  | Home menu     | 0 mornadors                                                            |
| 60 |               | The platform will be open for application from 05 February 2025 til 14 |
| M  |               | April 2025                                                             |
| ٢  |               |                                                                        |
| Му |               | Welcome AMMAR KHAN.                                                    |
| <  |               | You are connected with the login:                                      |
|    |               | You have an eCandidat account, choose an option from the left menu     |
|    |               |                                                                        |
| 10 |               |                                                                        |
|    |               |                                                                        |
| æ  |               |                                                                        |
| *  |               |                                                                        |
|    |               |                                                                        |
|    |               |                                                                        |
|    |               |                                                                        |
|    |               |                                                                        |

The most important thing here is to fill in your personal details and your educational qualifications. Without filling in these details you won't be able to apply for any programs in UTT.

2. Therefore, first click on 'Perso. Information' button. You'll see the following page:

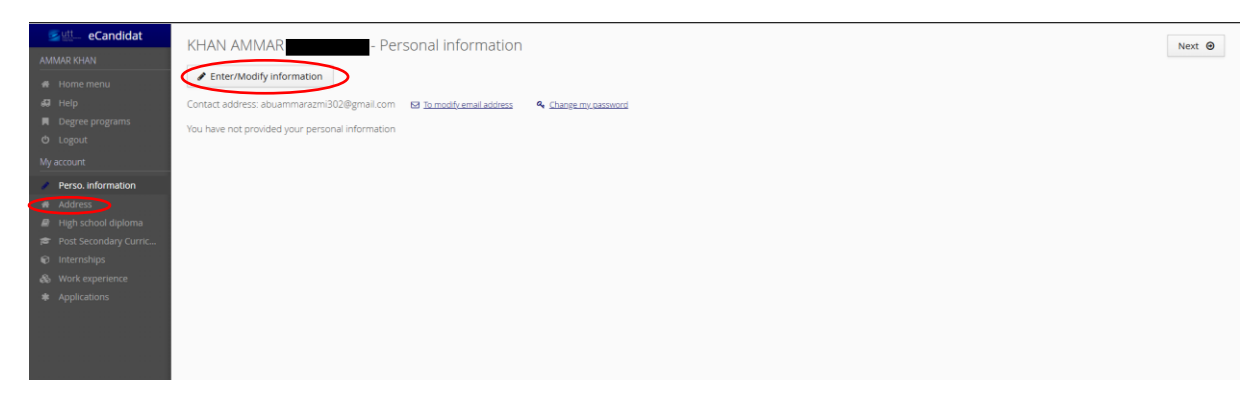

- 3. Click on 'Enter/Modify Information' and fill in your details.
- 4. After filling in your personal details click on **Address** and fill the details in that section.
- Next step is to fill in the details of 'High School Diploma' or 'Baccalauréat'.
   NOTE: You have to enter the details of your 12<sup>th</sup> Standard Examination if you are applying from India.

| Edit high school diploma/baccalaureate                                           |                     | + ×    |  |  |  |
|----------------------------------------------------------------------------------|---------------------|--------|--|--|--|
| The list of high school diplomas/baccalaureates is updated according to the year |                     |        |  |  |  |
| Year of graduation *                                                             |                     |        |  |  |  |
| Type of high school diploma/baccalaureate or equivalence *                       |                     | ~      |  |  |  |
| Honors                                                                           |                     | ~      |  |  |  |
| Country of issue *                                                               | FRANCE              | ~      |  |  |  |
| Department *                                                                     | Select a department | ~      |  |  |  |
| Town *                                                                           |                     | ~      |  |  |  |
| Establishment *                                                                  |                     | ~      |  |  |  |
| × Cancel                                                                         |                     | 🖺 Save |  |  |  |

6. After entering the passing year, following options will be visible:

| Edit high school diploma/baccalaureate                            |                             | + ×          |
|-------------------------------------------------------------------|-----------------------------|--------------|
| The list of high school diplomas/baccalaureates is up             | dated according to the year |              |
| Year of graduation *                                              | 2017                        |              |
| Type of high school diploma/baccalaureate or equivalence $\ast$   | 0002-BAC EUROPEEN           | ~            |
| Honors                                                            |                             | ~            |
| Country of issue *                                                | FRANCE                      | $\checkmark$ |
| Department *                                                      | Select a department         | ~            |
| Town *                                                            |                             | $\sim$       |
| Establishment *                                                   |                             | $\sim$       |
| Specialization subject 1 in final year of high school             |                             | ~            |
| Specialization subject 2 in final year of high school             |                             | ~            |
| Specialization subject dropped in penultimate year of high school |                             | ~            |
| X Cancel                                                          |                             | 🖺 Save       |

 In the field 'Type of High School Diploma/baccalaureate or equivalence', select '0031 – Titre Etranger Admis en Equivalence' (Refer to the screenshot below) Note: This is for Indian Students. Others might have to select different option.

| C | 002-BAC EUROPEEN                                                   |
|---|--------------------------------------------------------------------|
| C | 0021-BACS PROFESSIONNELS INDUSTRIELS                               |
| C | 0022-BACS PROFESSIONNELS TERTIAIRES                                |
| C | 023-BACS PROFESSIONNELS AGRICOLES                                  |
| C | 0030-CAPACITE DE DROIT                                             |
| 0 | 0031-TITRE ETRANGER ADMIS EN EQUIVALENCE                           |
| C | 032-TITRE FRANCAIS ADMIS EN DISPENSE                               |
| C | 0033-ESEU A OU D.A.E.U. A                                          |
| C | 034-ESEU B OU D.A.E.U. B                                           |
| C | 0035-PROMOTION SOCIALE                                             |
| C | 036-VALIDATION ETUDES, EXPERIENCES PROF.                           |
| C | 0037-AUTRE CAS                                                     |
| C | 038-BREVET DES METIERS D'ART                                       |
| ŀ | ARCHITECTURE ET CONSTRUCTION                                       |
| E | BIOTECHNOLOGIES                                                    |
| ۵ | DISPOSITIF BAC -3/+3                                               |
| E | COLOGIE, AGRONOMIE ET TERRITOIRES                                  |
| E | CONOMIQUE ET SOCIALE                                               |
| E | CONOMIQUE ET SOCIALE spécialité LANGUES VIVANTES (>= 1995)         |
| E | CONOMIQUE ET SOCIALE spécialité MATH APPLIQUEE (>= 1995)           |
| B | CONOMIQUE ET SOCIALE spécialité SCIENCES ECO ET SOCIALES (>= 1995) |
| E | ENERGIES ET ENVIRONNEMENT                                          |
| ( | SESTION ET FINANCE                                                 |
| I | NNOVATION TECHNOLOGIQUE ECO-CONCEPTION                             |
| L | ITTERAIRE                                                          |

8. After this complete rest of the details accordingly.

9. Next step is to fill the details of 'Post Secondary Curriculum'

| Enter a new post-hig                                             | h school degree program                                                                                                    | + ×       |
|------------------------------------------------------------------|----------------------------------------------------------------------------------------------------|-----------|
| Country *                                                        | INDE                                                                                                    | ~         |
| Year obtained *                                                  |                                                                                                    |           |
| Training *                                                       |                                                                                                    | ~         |
| Description of training *                                        |                                                                                                    |           |
| Obtained *                                                       |                                                                                                    | ~         |
| Honors                                                           |                                                                                                    | ~         |
| 0 Information                                                    |                                                                                                    |           |
| For the title and level of studie<br>BTS : DUT1, Information-Cor | is, indicate the title and program respecting the following model : Level, Mention, Specialty (if app<br>nmunication or BTS1, Information-Communication | licable), |
| × Cancel                                                         | E                                                                                                    | ) Save    |

10. In the '**Training**' section, select the option '**Diplome Etranger Niveau BAC +3**' and enter the details of year 3-year bachelor's program. For master's program click on add another education and select '**Diplome Etranger Niveau BAC +5**'. (Refer to screenshot below)

| Diplôme étranger de niveau BAC + 3                   |
|------------------------------------------------------|
| Diplôme de l'Institut d'études commerciales de Nancy |
| Diplôme de l'INTD (cycle supérieur)                  |
| Diplôme de premier cycle économique (CNAM)           |
| Diplôme de premier cycle technique (CNAM)            |
| Diplôme de préparation recherche biomédicale         |
| Diplôme de recherche technologique                   |
| Diplôme de technicien supérieur                      |
| Diplôme des Hautes Études Technologiques             |
| Diplôme des métiers d'art                            |
| Diplôme écoles de commerce                           |
| Diplôme étranger de niveau BAC + 1                   |
| Diplôme étranger de niveau BAC + 2                   |
| Diplôme étranger de niveau BAC + 3                   |
| Diplôme étranger de niveau BAC + 4                   |
| Diplôme étranger de niveau BAC + 5                   |
| Diplôme étranger de niveau BAC + 6                   |
| Diplôme étranger de niveau BAC + 7                   |
| Diplôme étranger de niveau BAC + 8                   |
| Diplôme étranger de niveau indéterminé               |
| Diplôme inter-universitaire spécialisé dentaire      |
| Diplôme inter-universitaire spécialisé en médecine   |
| Diplôme inter-universitaire spécialisé en pharmacie  |
| Diplôme nat sup d'arts plastiques                    |
| Diplôme nat sup d'expression plastique               |
| Diplôme national d'arts et techniques                |
| Diplôme national d'arts plastiques                   |
| Diplôme national d'oenologie                         |
| Diplôme national de technologie spécialisée          |

**Note:** If a student is in his last year of Bachelor Program and have not yet received the results and then he/she should enter the details of their first year and second year separately by selecting the option '**Diplome Etranger Niveau BAC +1**' and '**Diplome Etranger Niveau BAC +2**' respectively. (Refer the screenshot)

|    | -        |          |
|----|----------|----------|
|    |          |          |
|    | 自 Delete |          |
| Но | onors    | ¢        |
|    |          |          |
| 1  |          |          |
| ss |          |          |
|    |          |          |
|    |          |          |
|    |          |          |
|    |          |          |
|    |          |          |
| 1  | 55       | B Delete |

- 11. After this step, student can fill in the details of their internships or professional experience if they have any.
- 12. Next step is to click on the 'Applications' and then on 'New Application'.

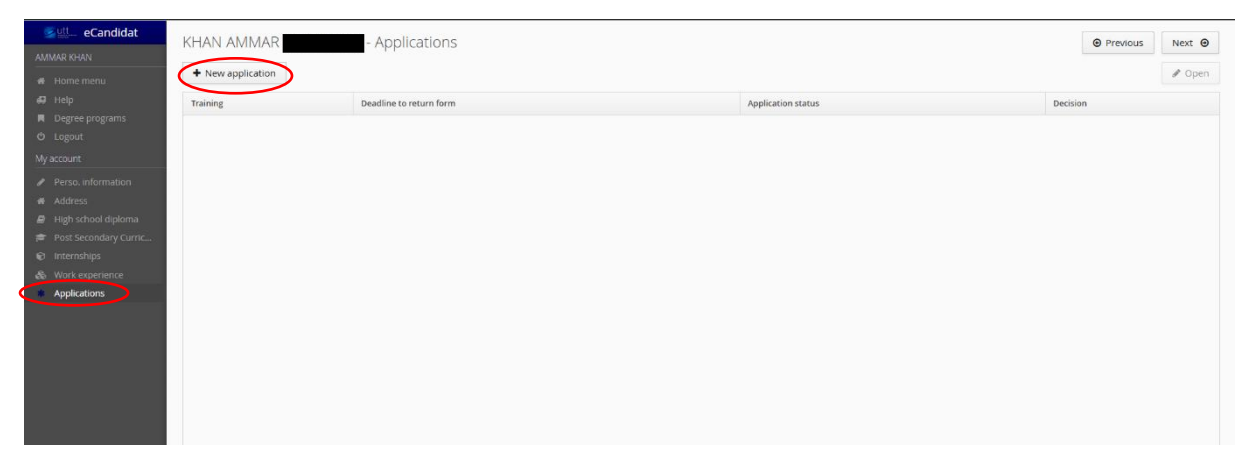

13. You'll see the following window:

| Candidat  AMMAR KHAN  Commensue  Commensue Commensue  Commensue Commensue | Degree programs You can consult the training programs by dropping down the menus, and apply to a program by clicking Filter Filter Filter Filter Filter Université de Technologie de Troyes | above.    |                                         |                              |                    |
|----------------------------------------------------------------------------------------------------|----------------------------------------------------------------------------------------------------|-----------|-----------------------------------------|------------------------------|--------------------|
| 🔿 Logout                                                                                                    | Title                                                                                                    | Key words | Url                                     | Application date             | Application mc     |
| My account                                                                                                    |                                                                                                    |           |                                         |                              |                    |
| Perso. information                                                                                                    | ✓ ★ MASTER                                                                                                    |           |                                         |                              |                    |
| <ul> <li>Address</li> <li>High school diploma</li> </ul>                                                                                                    | IC - Parcours MPSMP (M2)                                                                                                    |           | https://www.utt.fr/formations/master/m  | From 05/02/2025 to 14/04/202 | Online application |
| Post Secondary Curric                                                                                                    | ISC - Parcours OSS (M2)                                                                                                    |           | https://www.utt.fr/formations/master/o  | From 05/02/2025 to 14/04/202 | Online application |
| <ul> <li>Internships</li> <li>Work experience</li> </ul>                                                                                                    | ISC - Parcours SSI (M2)                                                                                                    |           | https://www.utt.fr/formations/master/s  | From 05/02/2025 to 14/04/202 | Online application |
| * Applications                                                                                                    | Ingénierie de Conception                                                                                                    |           | https://www.utt.fr/formations/master/r  | From 05/02/2025 to 14/04/202 | Online application |
|                                                                                                    | Ingénierie des Systèmes Complexes (M1)                                                                                                    |           | https://www.monmaster.gouv.fr/maste     | From 05/02/2025 to 14/04/202 | Online application |
|                                                                                                    | PAIP - Parcours NANO-PHOT (M2)                                                                                                    |           | https://www.utt.fr/formations/master/r  | From 05/02/2025 to 14/04/202 | Online application |
|                                                                                                    | Physique Appliquée et Ingénierie Physique                                                                                                    |           | https://nano-phot.utt.fr/education/mas  | From 05/02/2025 to 14/04/202 | Online application |
|                                                                                                    | RE - Parcours IMEDD (M2)                                                                                                    |           | https://www.utt.fr/formations/master/in | From 05/02/2025 to 14/04/202 | Online application |
|                                                                                                    | RE - Parcours IMSGA (M2)                                                                                                    |           | https://www.utt.fr/formations/master/in | From 05/02/2025 to 14/04/202 | Online application |
|                                                                                                    |                                                                                                    |           |                                         |                              |                    |

14. From this list of Candidatures, if a student wants to apply for M1 in Nano-phot Program, select 'Physique Applique et Ingenierie Physique'. For M2, select 'PAIP – Parcours NANOPHOT (M2)' 15. After selecting any of the application, following window will appear:

| Summary of your application - KHAN AMMAR ***                                                                                                    |                                                 |                                                                                                    |             |                                                                                                    |                  |  |  |  |
|----------------------------------------------------------------------------------------------------|-------------------------------------------------|----------------------------------------------------------------------------------------------------|-------------|----------------------------------------------------------------------------------------------------|------------------|--|--|--|
| Detailed information                                                                                                    | Us                                              | Useful dates                                                                                                    |             | Contact address                                                                                                    |                  |  |  |  |
| Training         PAIP - Parcours NANO-PHOT (M2)           Application status         you have not yet submitted your file and need to upload the supporting documents and forms requested           Decision         Waiting |                                                 | Deadline to return form     14/04/2025       Publication date     28/04/2025       Date of confirmation     31/05/2025 |             | 12 rue Marie Curie<br>10000 TROVES<br>Email: <u>mazer@ut fr</u><br>Uri : <u>https://www.utt.fr/formations/master/candidater-en-master</u> |                  |  |  |  |
| Supporting documents                                                                                                    | Supporting documents                            |                                                                                                    |             |                                                                                                    |                  |  |  |  |
| Online procedure, please submit your documents and your application                                                                                                    | n before the 14/04/2025 via the controls in the | table before the 14/04/2025.                                                                                           |             |                                                                                                    |                  |  |  |  |
| Justifying documents                                                                                                    | File                                            | Status<br>Waiting for the document                                                                                     | Conditional | locument                                                                                                    | Comment          |  |  |  |
| Networker letter                                                                                                    | •                                               | Walting for the document                                                                                               |             |                                                                                                    |                  |  |  |  |
| Motivation letter                                                                                                    |                                                 | Waiting for the document                                                                                               |             |                                                                                                    |                  |  |  |  |
| School contificate (oppoint year)                                                                                                    | ·                                               | Waiting for the document                                                                                               |             | D. Document door not apply to me                                                                                                    |                  |  |  |  |
| Comu of degrees                                                                                                    | <u>·</u>                                        | Waiting for the document                                                                                               |             | Document does not apply to me                                                                                                    |                  |  |  |  |
| Copy of degrees                                                                                                    | •                                               | Walking for the document                                                                                               |             | Document does not apply to me                                                                                                    |                  |  |  |  |
| Proof of language level                                                                                                    | •                                               | Waiting for the document                                                                                               |             | Q Document does not apply to me                                                                                                    |                  |  |  |  |
| Recommendation letter                                                                                                    | •                                               | waiting for the document                                                                                               |             | Document does not apply to me                                                                                                    |                  |  |  |  |
| campus France registration number (for those concerned)                                                                                                    | +                                               | Waiting for the document                                                                                               |             | Document does not apply to me                                                                                                    |                  |  |  |  |
| Description of bachelor studies (modules, program)                                                                                                    | +                                               | Waiting for the document                                                                                               |             | Q Document does not apply to me                                                                                                    |                  |  |  |  |
|                                                                                                    |                                                 |                                                                                                    |             |                                                                                                    |                  |  |  |  |
| X Close                                                                                                    | ₽ Cancel application                            | A Transmit my applic                                                                                                   | ation       |                                                                                                    | Download my file |  |  |  |

16. Here, upload all the concerned documents and click on **"Transmit my application"**. A file cannot be studied until all the documents are uploaded and transmitted.

## 17. Uploading the following documents are Mandatory:

- I. Resume with picture. \* (Max. 2 pages)
- II. Motivation Letter. \*
- III. Grade Transcript. \*(In case your result is still pending, upload the provisional transcript showing the already declared results of your previous semesters.)
- IV. School certificate (Ongoing year). \*(A bonafide certificate from the institution stating that you are student of that institution.)
- V. Copy of Degrees. \* (You have to upload your bachelor's degree certificate and master's if you have it. In case your result is pending then a letter from the Institution stating the tentative dates of your results.)
- VI. Proof of Language Level. \*(Your IELTS, TOEFL, BULATS etc. certificate showing your level in English. In case you don't have any of these certificates then your 12<sup>th</sup> Std marksheet showing the marks of English as a first language and attestation from the institution stating about your proficiency in English language.)
- III. Recommendation Letter\*
- IV. Campus France registration number\*(Attach the first page of the campus France page showing your Campus France number).
- V. Description of bachelor studies. \*(Description of all the courses followed in bachelors and master's program. For ex, Syllabus of that particular course.)